## CICADA & Daedo TKStrike

## **Connection Manual**

1. Connecting the software

Setup the Daedo TKStrike network port in CICADA. The default port is 1000.

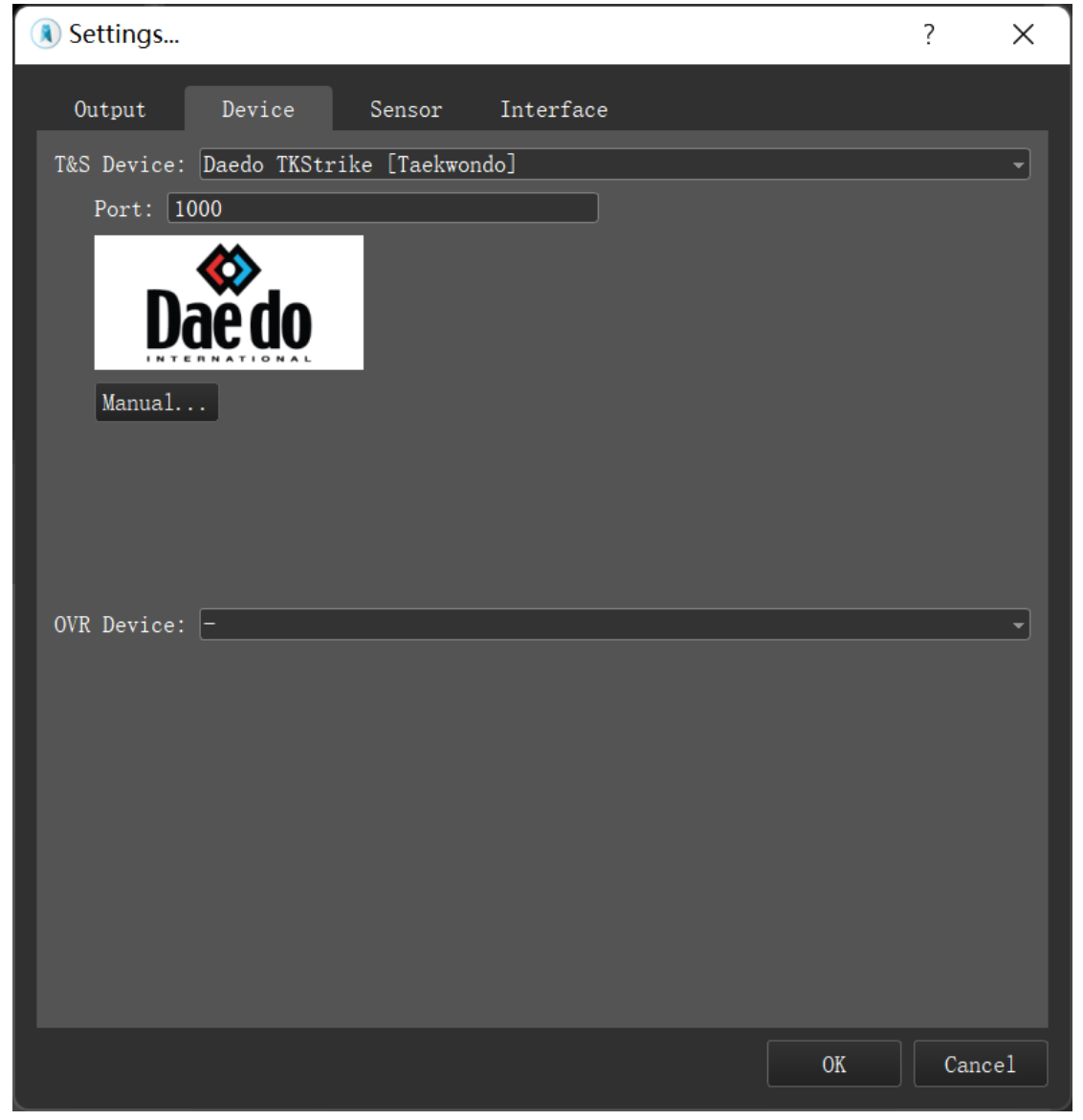

Go to the "CONFIGURATION" page of TKStrike program. Input the IP address (The IP of PC where CICADA is running on), and the port number (1000 by default) inti "RT Broadcast". Then press the "RT Broadcast Not Connected" button. This button will turn to display "RT Broadcast Connected", which means its connected.

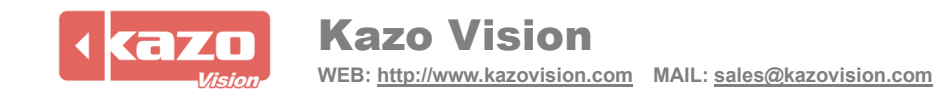

| TkStrike Configuration × |                                                                           |       |                            |             |             |                  |       |  |
|--------------------------|---------------------------------------------------------------------------|-------|----------------------------|-------------|-------------|------------------|-------|--|
| Netv                     | vork Config Rules External                                                |       | Sound                      | Match       | Log         | Software Updates |       |  |
| General                  | External Screen  Blue on left Red on left Screen Resolution HD (1280x720) | RT    | Broadcast<br>192.168.0.100 | Port 100    | 00 Ring Num | Iber 1           | ected |  |
| External Listeners       | Venue Management<br>Ring Number 9999<br>URL                               | ction | TkStrike UDF               | P Event Lis | Port 99     | 88 Add UDP Liste | ner   |  |
|                          |                                                                           |       |                            |             |             | SAVE             | CLOSE |  |

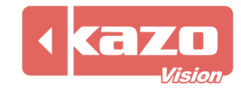

| Name          | Description                           |  |  |  |  |
|---------------|---------------------------------------|--|--|--|--|
| Match:Event   | Evenet name of match. (Ex: Male 56KG) |  |  |  |  |
| Match:Round   | Round of the game.                    |  |  |  |  |
| Match:Time    | The game clock of match.              |  |  |  |  |
| TeamA:Player  | Name of BLUE athlete.                 |  |  |  |  |
| TeamB:Player  | Name of RED athlete.                  |  |  |  |  |
| TeamA:Name    | Team name of BLUE athlete.            |  |  |  |  |
| TeamB:Name    | Team name of RED athlete.             |  |  |  |  |
| TeamA:Score   | Score of BLUE athlete.                |  |  |  |  |
| TeamB:Score   | Score of RED athlete.                 |  |  |  |  |
| TeamA:GamJeon | Gam Jeon of BLUE athlete              |  |  |  |  |
| TeamB:GamJeon | Gam Jeon of RED athlete.              |  |  |  |  |

2. The following variables was supported

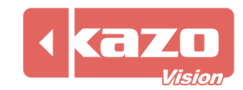